คู่มือการใช้งานระบบติดตามและประเมินผล สำนักนโยบายและยุทธศาสตร์ สำนักงานปลัดกระทรวงศึกษาธิการ Monitoring and Evaluation System (MES) สำหรับผู้ปฏิบัติงาน (User)

#### คำนำ

คู่มือการใช้งานระบบติดตามและประเมินผล สำนักนโยบายและยุทธศาสตร์ สำนักงานปลัด กระทรวงศึกษาธิการ Monitoring and Evaluation System (MES) สำหรับผู้ปฏิบัติงาน (User) เล่มนี้ จัดทำขึ้น เพื่อให้ผู้ปฏิบัติงานในหน่วยงานสังกัดสำนักงานปลัดกระทรวงศึกษาธิการ ใช้เป็นแนวทางปฏิบัติในการรายงานผล การดำเนินงานโครงการเป็นรูปแบบเดียวกัน ผ่านระบบ MES โดยคู่มือฉบับนี้ ประกอบด้วยสาระสำคัญ 3 บท คือ บทที่ 1 บทนำ บทที่ 2 การเข้าสู่ระบบ และบทที่ 3 วิธีการรายงานผลการดำเนินงาน

สำนักนโยบายและยุทธศาสตร์ สำนักงานปลัดกระทรวงศึกษาธิการ หวังเป็นอย่างยิ่งว่าคู่มือฉบับนี้ จะเป็นประโยชน์แก่บุคลากรในสังกัดสำนักงานปลัดกระทรวงศึกษาธิการ และผู้สนใจในการศึกษาเกี่ยวกับ แนวทางการใช้งานระบบ MES ให้เกิดประสิทธิภาพต่อการปฏิบัติงานด้านการติดตามและประเมินผล รวมทั้งด้านอื่น ๆ

สำนักนโยบายและยุทธศาสตร์

สำนักงานปลัดกระทรวงศึกษาธิการ

# สารบัญ

|         |                                                                | หน้า   |  |
|---------|----------------------------------------------------------------|--------|--|
| บทที่ 1 | บทนำ                                                           |        |  |
|         | 1.1 ความเป็นมา                                                 | 1      |  |
|         | 1.2 วัตถุประสงค์                                               | 2      |  |
|         | 1.3 กรอบแนวคิดระบบติดตามและรายงาน สำนักนโยบายและยุทธศาสตร์ สป. | 2      |  |
|         | 1.4 สิทธิและหน้าที่ของผู้ปฏิบัติงาน (User)                     | 3      |  |
| บทที่ 2 | การเข้าสู่ระบบ (Log in)                                        |        |  |
|         | 2.1 การเข้าสู่ระบบ MES                                         | 4      |  |
|         | 2.2 การใช้งานระบบ MES                                          | 5 - 10 |  |
| บทที่ 3 | วิธีการรายงานผลการดำเนินงาน                                    |        |  |
|         | 3.1 การค้นหาเพื่อรายงานโครงการ                                 | 11     |  |
|         | 3.2 องค์ประกอบและสัญลักษณ์ของการรายงานโครงการ                  | 12     |  |
|         | 3.3 การอัพโหลดไฟล์ (Upload)                                    | 13     |  |
|         | 3.4 การตรวจสอบการอัพโหลดไฟล์รายงานโครงการ                      | 14     |  |
|         | 3.5 การแก้ไขไฟล์รายงาน                                         | 14     |  |

## บทที่ 1

#### บทนำ

#### 1.1 ความเป็นมา

สืบเนื่องจากยุทธศาสตร์ชาติ ด้านการปรับสมดุลและพัฒนาระบบการบริหารจัดการภาครัฐ มุ่งหวังให้ ภาครัฐมีความทันสมัย โดยการพัฒนาและปรับระบบวิธีการปฏิบัติราชการให้ทันสมัย ประกอบกับแผนแม่บท ภายใต้ยุทธศาสตร์ชาติ (20) ประเด็นการบริการประชาชนและประสิทธิภาพภาครัฐด้วยการนำนวัตกรรม เทคโนโลยีมาประยุกต์ใช้ รวมทั้งแผนย่อยของแผนแม่บทฯ 20.4 การพัฒนาระบบบริหารงานภาครัฐมีขีดสมรรถนะ สูงเทียบเท่ามาตรฐานสากลและมีความคล่องตัว รวมทั้งแผนพัฒนาเศรษฐกิจและสังคมแห่งชาติ ฉบับที่ 13 ( พ.ศ. 2566 – 2570) หมุดหมายที่ 13 ไทยมีภาครัฐที่ทันสมัย มีประสิทธิภาพ และตอบโจทย์ประชาชน นอกจากนี้ เกณฑ์คุณภาพการบริหารจัดการภาครัฐ (PMQA) และเกณฑ์การประเมินสถานะของหน่วยงานภาครัฐในการเป็น ระบบราชการ ๔.๐ (PMQA 4.0) ของหน่วยงานในสังกัด ศธ. ได้กำหนดให้นำเทคโนโลยีสมัยใหม่ โดยเฉพาะดิจิทัล มาใช้ในการพัฒนา ออกแบบกระบวนการทำงานร่วมกันและการส่งต่อข้อมูลร่วมกัน รวมทั้งคิดค้น พัฒนา ต่อยอด เพื่อสร้างนวัตกรรมภาครัฐให้ไปสู่ระบบราชการ 4.0

ด้วยเหตุผลข้างต้น สำนักงานปลัดกระทรวงศึกษาธิการ โดยสำนักนโยบายและยุทธศาสตร์ เป็นหน่วยงาน ที่มีภารกิจในการจัดทำนโยบาย แผนปฏิบัติราชการและงบประมาณของกระทรวงศึกษาธิการ รวมถึงการติดตาม ประเมินผลและรายงานผลการปฏิบัติงานของหน่วยงานในสังกัดและในกำกับกระทรวงศึกษาธิการให้เป็นไปตาม แผนปฏิบัติราชการและแผนการปฏิบัติงานและแผนการใช้จ่ายงบประมาณ รวมถึงภารกิจงานอื่นๆ ตามที่ได้รับ มอบหมาย ซึ่งจากการดำเนินงานภารกิจที่ผ่านมา พบว่าการใช้รูปแบบการปฏิบัติงานที่มุ่งเน้นการรายงานใน รูปแบบเอกสาร และรายงานผ่านระบบไปรษณีย์อิเล็กทรอนิกส์และช่องทางสื่อที่หลากหลาย ยังไม่ตอบโจทย์ใน พัฒนาประสิทธิภาพภาครัฐ รวมทั้งไม่สามารถนำข้อมูลไปใช้ในการบริหารงาน หรือพิจารณาตัดสินใจนโยบายต่างๆ ได้อย่างมีประสิทธิภาพ ดังนั้น สำนักงานปลัดกระทรวงศึกษาธิการ โดยสำนักนโยบายและยุทธศาสตร์ จึงได้ร่วมมือ กับศูนย์เทคโนโลยีสารสนเทศและการสื่อสาร ดำเนินการ "พัฒนาระบบระบบติดตามและประเมินผล ของสำนักนโยบายและยุทธศาสตร์ สำนักงานปลัดกระทรวงศึกษาธิการ" (Monitoring and Evaluation System: MES) ขึ้นเพื่อยกระดับการปฏิบัติงานของหน่วยงานให้รองรับระบบราชการ 4.0

#### 1.2 วัตถุประสงค์

 เพื่อพัฒนาระบบการติดตามและประเมินผลเพื่อรองรับระบบราชการ 4.0 ของสำนักนโยบายและยุทธศาสตร์ สำนักงานปลัดกระทรวงศึกษาธิการ

 เพื่อจัดทำข้อมูลสนับสนุนภารกิจงานด้านการติดตามและประเมินผลแผนปฏิบัติราชการ แผนการปฏิบัติงาน และแผนการใช้จ่ายงบประมาณ รวมถึงภารกิจงานอื่นๆ ตามที่ได้รับมอบหมายของกระทรวงศึกษาธิการ และสำนักงานปลัดกระทรวงศึกษาธิการ

#### 1.3 กรอบแนวคิดระบบ MES

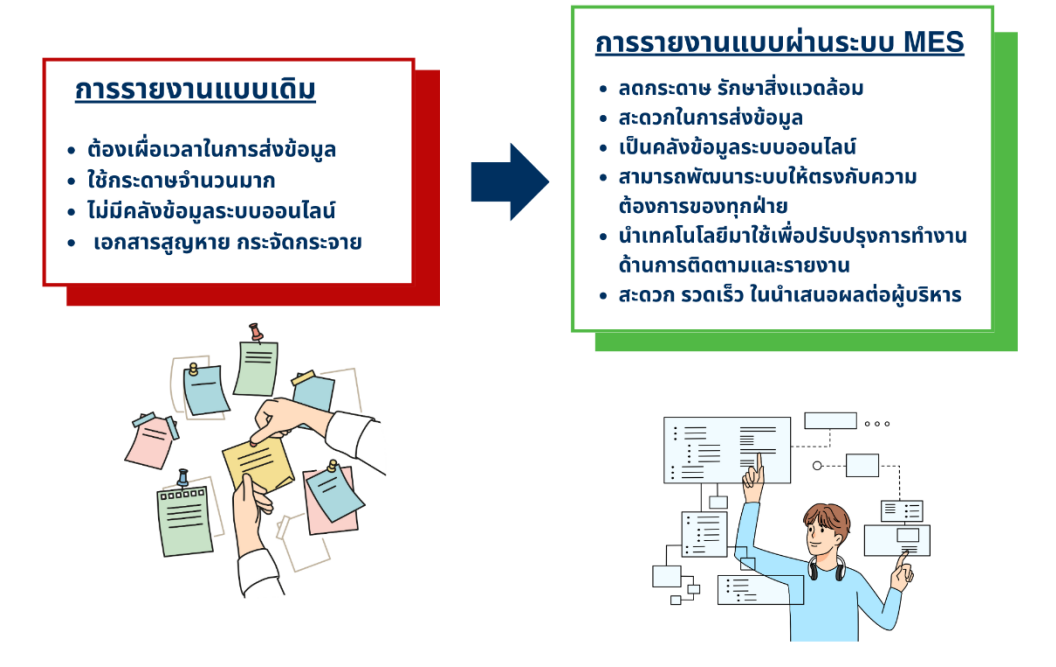

รูปที่ 1 แสดงกรอบแนวคิดระบบติดตามและประเมินผล สำนักนโยบายและยุทธศาสตร์ สป.

# 1.4 สิทธิและหน้าที่ของผู้ปฏิบัติงาน (User)

กระบวนการทำงานของผู้ปฏิบัติงาน (User) มีดังนี้

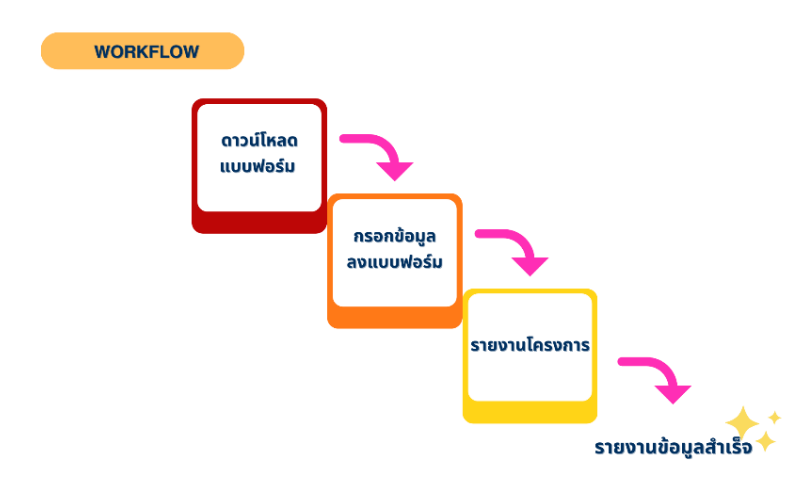

รูปที่ 2 แสดงกระบวนการทำงานของผู้ปฏิบัติงาน (User)

# บทที่ 2

# การเข้าสู่ระบบ (Login)

## 2.1 การเข้าสู่ระบบ MES

การเข้าสู่ระบบ MES สามารถเข้าใช้งานผ่าน Web Brower เช่น Internet Explorer Google Chrome เป็นต้น โดยไม่จำเป็นต้องอาศัยโปรแกรมอื่นๆ

การสมัครสมาชิก ให้หน่วยงานเข้าไปสมัครสมาชิกผ่าน QR CODE เพื่อแจ้งความประสงค์รายงานผลการดำเนินงาน ตามไตรมาส

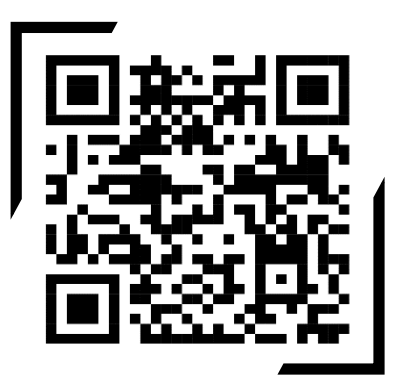

หลังจากสมัครสมาชิกสำเร็จ ผู้ปฏิบัติงานจะได้รับ ชื่อผู้ใช้งาน (Username) และรหัสผ่าน (Password) ตอบกลับผ่านทางอีเมลที่ผู้สมัครได้แจ้งไว้

## 2.2 การใช้งานระบบ MES

1) พิมพ์ URL ของระบบลงในช่อง address <u>(https://mes.moe.go.th/)</u> แล้วคลิก Enter

จากนั้นระบบจะแสดงหน้าจอระบบ MES ตามรูปที่ 3

| 🔉 Login 🗙 🕂                                                                                      |                                                                                                    | ~ - 0 X      |
|--------------------------------------------------------------------------------------------------|----------------------------------------------------------------------------------------------------|--------------|
| $\epsilon \rightarrow c$ mes.moe.go.th/auth/login (1)                                            |                                                                                                    | ⊠ 12 ☆ □ 🕐 : |
| <ul> <li>YouTube M Gmail</li> <li>Sะบบติดตามและประเมินผล สำนักนโยบายและยุทธศาสตร์ สป.</li> </ul> | <b>-</b>                                                                                                    |              |
| © 2023 , made with                                                                               | Ivingiscuu         ankšuložnkuni         scuudaanuua-ulseluuaa ahunuluuneua-eensenaas au.         USERNAME         Enter your email         PASSWORD         Ivingiscuu         Ivingiscuu         Biligin         gubinniluliabarsaunnarua-nsabaans ahunnulutaansensovAnunsans |              |
|                                                                                                  |                                                                                                    | จ้าพอไว      |

รูปที่ 3 แสดงหน้าจอ Login การเข้าสู่ระบบ MES

2) กรอกชื่อผู้ใช้งาน (Username) และรหัสผ่าน (Password)

3) คลิกปุ่ม "เข้าสู่ระบบ"

4) ระบบจะแสดงหน้าหลักของระบบ MES

4.1) ภาพรวม (Dashboard)

|             | (1) คลิกเลือก | "ภาพรวม" | ที่แถบด้านซ้ายมือ | หรือ | Dashboard | Dashboard | ที่แถบ Menu |
|-------------|---------------|----------|-------------------|------|-----------|-----------|-------------|
| ตามรูปที่ 4 |               |          |                   |      |           |           |             |

|      | 8        | 😡 ระบบติดตามและประเมินผล สำนักนโยบายและยุทธศาสตร์ สป. |  |  |  |  |  |  |  |
|------|----------|-------------------------------------------------------|--|--|--|--|--|--|--|
|      | _<br>@   | 🗠 / หน้าแรก<br>สวัสดีตอนเช้า bps   อากาศวันนี้ 30°C   |  |  |  |  |  |  |  |
| 4.1) | -        | Menu                                                  |  |  |  |  |  |  |  |
|      | <b>P</b> | มีมีมีมีDashboardรายงานโครงการเอกสารเผยแพร่           |  |  |  |  |  |  |  |

## รูปที่ 4 แสดงหน้าจอแรกของระบบ MES

(2) คลิกเลือกบึงบประมาณ ตามรูปที่ 5 เพื่อเลือกภาพรวมผลการรายงานการดำเนินงาน ตามบึงบประมาณที่ต้องการ โดยระบบจะแสดงการรายงานผลการดำเนินงานรายแบ่งออกเป็น 4 ไตรมาส ตั้งแต่ ไตรมาสที่ 1 ถึง ไตรมาสที่ 4 (Q1 ถึง Q4) แผนภูมิวงกลมจะแสดงโครงการที่มีการรายงานเข้ามาแล้วเป็น %

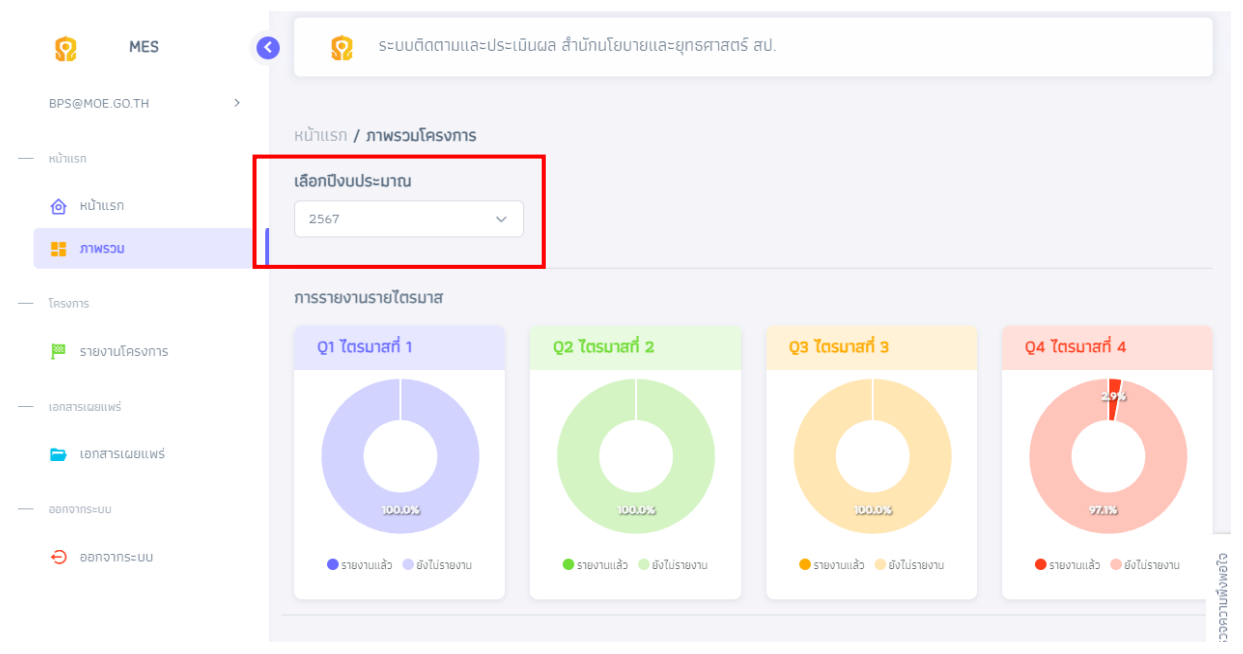

รูปที่ 5 แสดงหน้าจอ ปีงบประมาณ

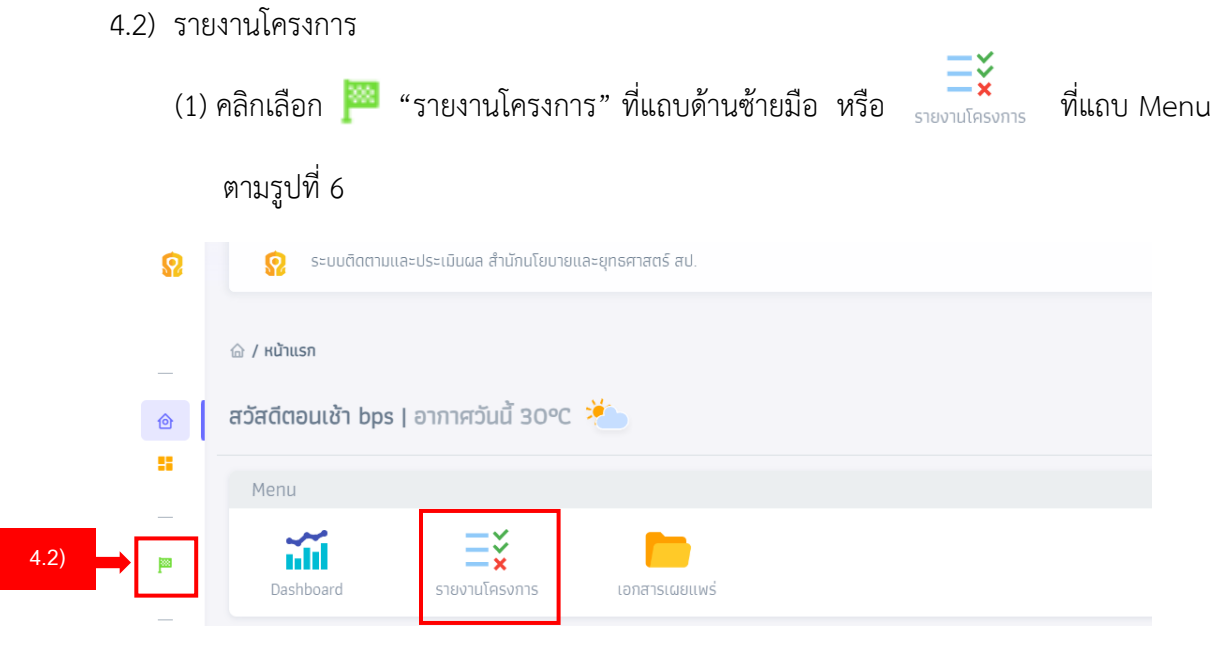

รูปที่ 6 แสดงหน้าจอ รายงานโครงการ

(2) ระบบจะแสดงจำนวนและรายชื่อโครงการทั้งหมดที่หน่วยงานของท่านรับผิดชอบ ตาม
 ปังบประมาณที่ท่านเลือก ตามรูปที่ 7

**ตัวอย่าง** หน่วยงานมีโครงการในปีงบประมาณ พ.ศ. 2566 รวมทั้งหมด 35 โครงการ ไตรมาสที่ 1-3 โครงการยังไม่มีโครงการที่รายงานแล้ว ในไตรมาสที่ 4 หน่วยงานของท่านได้ รายงานโครงการมาแล้ว 1 โครงการ สำหรับวิธีการรายงานผลสำหรับความคืบหน้าการรายงาน จะคำนวณจากจำนวนโครงการที่หน่วยงานรายงานเรียบร้อยแล้วในทุกไตรมาสหารด้วยจำนวน โครงการทั้งหมดใน 4 ไตรมาสที่ต้องรายงาน จะแสดงค่าออกมาเป็นร้อยละ

> ความคืบหน้าการรายงาน (ร้อยละ) = <sup>จำนวนโครงการที่ท่านรายงาน \*100</sup> จำนวนโครงการทั้งหมด\*4 ไตรมาส

|         | BPS@MOE.GC       | .TH →                                                                                                    | ม้าแรก <b>/ โครงการ</b>        |                              |         |          |          |                       |                |                  |                                |                    |
|---------|------------------|----------------------------------------------------------------------------------------------------|--------------------------------|------------------------------|---------|----------|----------|-----------------------|----------------|------------------|--------------------------------|--------------------|
|         | — หน้าแรก        |                                                                                                    | < เลือกข้อแล                   |                              |         |          |          |                       |                |                  | >                              |                    |
|         | 🎯 หน้าแรก        |                                                                                                    | เลือกปีงบประมาณ                |                              | เลือกย  | มาธศาสตะ | ຣ໌ ສປ.   |                       |                |                  |                                |                    |
|         | nwsou            |                                                                                                    | 2567                           | ~                            | ทั้งห   | ua       | ~        |                       |                |                  |                                |                    |
|         | — โครงการ        |                                                                                                    |                                |                              |         |          |          | ค้นหา                 |                |                  |                                |                    |
|         | 🥅 รายงานโย       | ลรงการ                                                                                                    |                                |                              |         |          |          |                       |                |                  |                                |                    |
|         | — เอกสารเผยแพร่  |                                                                                                    | โครงการทั้งหมด                 |                              |         | ۲        | ัตรมาส 1 |                       |                | ไตรมาส 2         |                                |                    |
|         | 📄 เอกสารเต       | มยแพร่                                                                                                    |                                | 35                           | โครงการ |          |          | รายงานแล้ว Օ โ        | โครงการ        |                  | รายงานแล้ว ၀ โครงการ           |                    |
|         | — ออกจากระบบ     |                                                                                                    |                                |                              |         |          | ยัง      | ไม่รายงาน <b>35</b> โ | โครงการ        |                  | ยังไม่รายงาน 35 โครงการ        |                    |
|         | פחרסחפס 🖯        | ::00                                                                                                    | ความคบหนาการร                  | ายงาน                        |         | 7        | ัตรมาส 3 |                       |                | ไตรมาส 4         |                                | waîo               |
|         |                  |                                                                                                    |                                |                              |         |          |          | รายงานแล้ว Օ โ        | โครงการ        |                  | รายงานแล้ว 1 โครงการ           | งพันาวลอ           |
|         |                  |                                                                                                    |                                |                              |         |          | ยัง      | ไม่รายงาน <b>35</b> 1 | โครงการ        |                  | ยังไม่รายงาน <b>34</b> โครงการ | điso               |
|         |                  |                                                                                                    |                                |                              |         |          |          |                       |                |                  |                                |                    |
|         |                  |                                                                                                    | 🔵 ยังไม่รายงาน 🔵<br>😑 3 ไตรมาย | 1 ไตรมาส 🔵 2<br>ส 🛑 4 ไตรมาส | ไตรมาส  |          |          |                       |                |                  |                                |                    |
| Ø       | ระบบติดตามแล     | ะประเมินผล สำนักนโยบา                                                                                                    | มและยุทธศาสตร์                 | สป.                          |         |          |          |                       |                |                  |                                |                    |
| โครงกา  | รทั้งหมด ประจำปี | <del>ນປรະມາ</del> ณ 2566                                                                                                    | 1                              |                              |         |          |          |                       |                |                  |                                |                    |
| Show 10 | o 🗸 entries      |                                                                                                    |                                |                              |         |          | Sea      | rch:                  |                |                  |                                |                    |
| ID 🗘    | ປັຈນປຣະມາໝ 🗘     | ชื่อโครงการ                                                                                                    | ផ្ទំន័ប៨០៥៦ប 🗘                 | Q1 🗘                         | Q2 🗘    | Q3 🗘     | Q4 🗘     | อัพโหลด 🗘             | ดูรายละเอียด 🗘 |                  |                                |                    |
|         |                  | โครงการเทิดพระเกียรติ<br>พระบรม วงศานวงศ์                                                                                              |                                |                              |         |          |          |                       |                |                  |                                |                    |
| 2       | 2566             | ประจำปิงบประมาณ<br>พ.ศ. 2566                                                                                                    | สนย.                           | ×                            | ×       | ×        | ~        | Ċ.                    | Ű              |                  |                                |                    |
| 102     | 2566             | โครงการจัดทำฐาน<br>ข้อมูลและระบบติดตาม<br>ประเบินผลระดับพื้นที่<br>เพื่อสนับสนุนการขับ<br>เคลื่อนเป้าหมายของ<br>สนุปะะบบชติว่าวังเยกระ | สนย.                           | ×                            | ×       | ×        | ×        | t.                    | 6              |                  | โครงการทั้งหมุ<br>ประจำ1ึงบประ | า<br>มาณ พ.ศ. 2566 |
|         |                  | พัฒนา ที่ยั่งยืนด้านการ<br>ศึกษา SDG4                                                                                                  |                                |                              |         |          |          |                       |                |                  |                                |                    |
| 144     | 2566             | โครงการจัดทำแผน<br>ปฏิบัติการด้านการ<br>จัดการศึกษาปฐบวัย<br>ของกระทรวง<br>ศึกษาธิการ (พ.ศ.<br>2566-2570)                              | สนย.                           | ×                            | ×       | ×        | ×        | ů.                    | O              | - Carrie Frances |                                |                    |

รูปที่ 7 แสดงหน้าจอ รายงานโครงการและโครงการทั้งหมด ประจำปีงบประมาณ 2566

|      | 4.3)     | เอกสารเผยแพร่ |                      |                  |                  |                         |
|------|----------|---------------|----------------------|------------------|------------------|-------------------------|
|      |          | (1) คลิกเลือก | 📄 "เอกสารแ           | พยแพร่" แถบด้าน• | ซ้ายมือ หรือ 📄   | ที่แถบ Menu ตามรูปที่ 8 |
|      | _        | 🗟 / หน้าแรก   |                      |                  |                  |                         |
|      | ۵        | สวัสดีตอนเช้า | bps   อากาศวันนี้ 30 | °C 🍋             |                  |                         |
|      |          | Menu          |                      |                  |                  |                         |
|      | <b>P</b> | Dashboard     | รายงานโครงการ        | เอกสารเผยแพร่    |                  |                         |
| 4.3) |          | ประกาศ        |                      | ปភ្ញិពី          | ้นการรายงาน      |                         |
|      | _        | เรื่อง test 🛱 |                      | ตุลา             | <b>เ</b> คม 2566 | toda                    |

รูปที่ 8 แสดงหน้าจอ เอกสารเผยแพร่

(2) หน่วยงานสามารถดาวน์โหลดเอกสารเผยแพร่ทั้งหมดตามที่ต้องการ ตามรูปที่ 9

| S MES           | S 😯 SEL              | 😥 ระบบติดตามและประเมินผล สำนักนโยบายและยุทธศาสตร์ สป. |          |  |  |  |  |
|-----------------|----------------------|-------------------------------------------------------|----------|--|--|--|--|
| BPS@MOE.GO.TH > |                      |                                                       |          |  |  |  |  |
| — หน้าแรก       | Rนาแรก <b>/ เอกส</b> | ารเผยแพร                                              |          |  |  |  |  |
| 🙆 หน้าแรก       | ลำดับ                | ชื่อเอกสาร                                            | URL      |  |  |  |  |
| ภาพรอม          | 1                    | ดาวน์โหลดแบบฟอร์มรายงาน                               | ط        |  |  |  |  |
| — โครงการ       | 2                    | เอกสารเผยแพร่ 1                                       | <u>ب</u> |  |  |  |  |
| 📟 รายงานโครงการ | з                    | เอกสารเผยแพร่ 2                                       | ı.       |  |  |  |  |
| เอกสารเผยแพร่   |                      |                                                       |          |  |  |  |  |
| 📄 เอกสารเผยแพร่ |                      |                                                       |          |  |  |  |  |
| ออกจากระบบ      |                      |                                                       |          |  |  |  |  |
| 🖯 ออกจากระบบ    |                      |                                                       |          |  |  |  |  |
|                 |                      |                                                       |          |  |  |  |  |

รูปที่ 9 แสดงหน้าจอ เอกสารเผยทั้งหมด

4.4) เมนู (Menu)

แสดงปุ่มคีย์ลัด (Shortcut) ผู้ปฏิบัติงานสามารถเลือก ภาพรวม รายงานโครงการ หรือ เอกสาร เผยแพร่ได้

4.5) ประกาศ

แสดงประกาศสำคัญที่ทางสำนักนโยบายและยุทธศาสตร์ สป. ต้องการติดต่อสื่อสารหรือแจ้งเตือนถึง หน่วยงาน

4.6) ปฏิทินการรายงาน

แสดงช่วงเวลาที่ระบบเปิดให้ผู้ปฏิบัติงานสามารถรายงานผลการดำเนินงานตามไตรมาส

4.7) ออกจากระบบ

คลิกเลือกปุ่มที่ท่านต้องการใช้งาน ตามรูปที่ 10

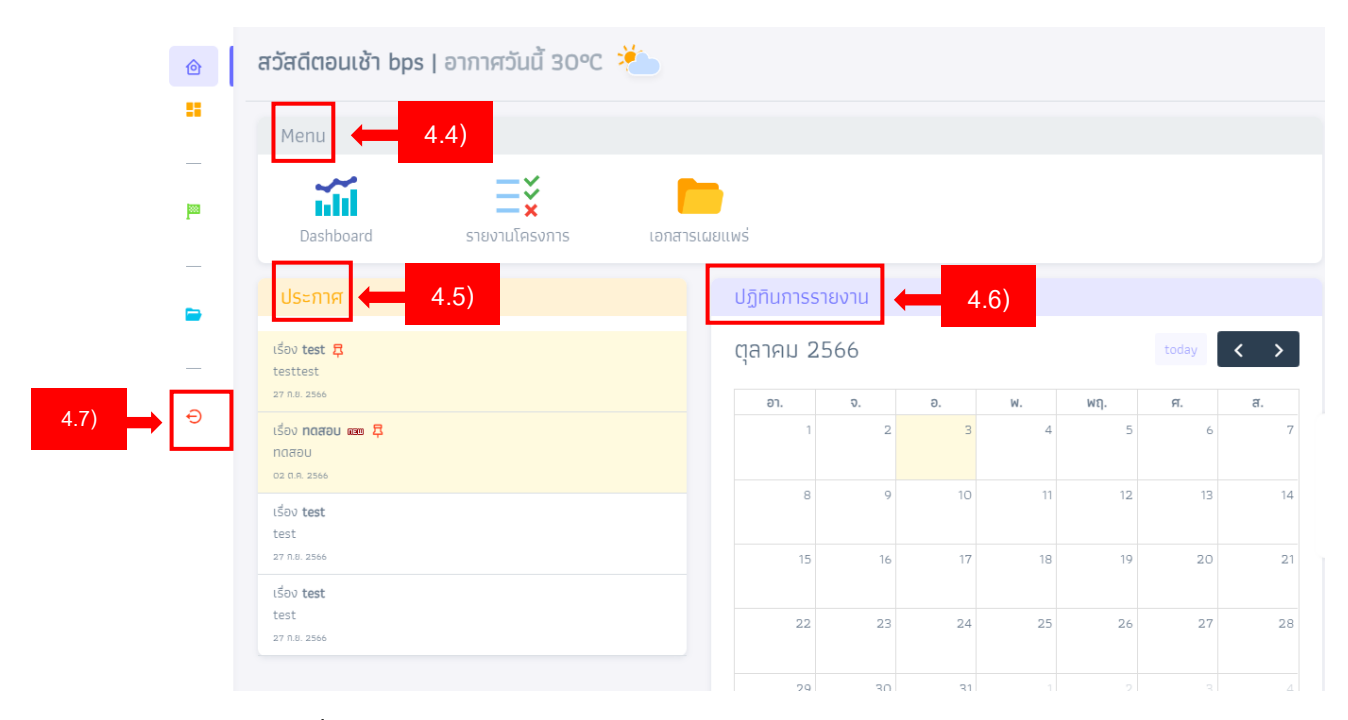

รูปที่ 10 แสดงหน้าจอ เมนู (Menu) ประกาศ ปฏิทินการรายงาน และการออกจากระบบ

# บทที่ 3

## วิธีการรายงานผลการดำเนินงาน

## 3.1 การค้นหาเพื่อรายงานโครงการ

# **ขั้นตอนการเลือกเพื่อรายงานโครงการ** มี 3 วิธี ดังนี้

**วิธีที่ 1.** เลือกปีงบประมาณ > เลือกยุทธศาสตร์ > กด "ค้นหา" ตามรูปที่ 11

| — หบ้าแรก       | หน้าแรก <b>/ โครงการ</b> |                             |   |
|-----------------|--------------------------|-----------------------------|---|
| 🙆 หน้าแรก       | 🖈 เลือกข้อมูล            |                             | > |
| ภาพรวม          | เลือกปีงบประมาณ          | เลือกยุทธศาสตร์ สป.         |   |
| — โครงการ       | 2566 ✓<br>2567           | п <sup>о</sup> киа <b>2</b> |   |
| 🏴 รายงานโครงการ | 2566                     | <u>А</u> йин <b>З</b>       |   |

รูปที่ 11 แสดงหน้าจอ วิธีที่ 1 การเลือกปีงบประมาณและยุทธศาสตร์เพื่อรายงานโครงการ

# **วิธีที่ 2.** .เลือกปีงบประมาณ > กด "ค้นหา" ตามรูปที่ 12

| — หน้าแรก       | หน้าแรก <b>/ โครงการ</b> |                     |   |
|-----------------|--------------------------|---------------------|---|
| 🙆 หน้าแรก       | 🖈 เลือกข้อมูล            |                     | > |
| ภาพรวม          | เลือกปีงบประมาณ          | เลือกยุทธศาสตร์ สป. |   |
|                 | 2566 ~                   | ทั้งหมด 🗸           |   |
| — โครงการ       | 2567                     |                     |   |
| 🔤 รายงานโครงการ | 2300                     | <u>-</u> я́ин       |   |

รูปที่ 12 แสดงหน้าจอ วิธีที่ 2 การเลือกปีงบประมาณเพื่อรายงานโครงการ

**วิธีที่ 3.** เลือกยุทธศาสตร์ > กด "ค้นหา" ตามรูปที่ 13

| — หน้าแรก       | หน้าแรก <b>/ ໂครงการ</b> |                                |   |
|-----------------|--------------------------|--------------------------------|---|
| 🙆 หน้าแรก       | 🖈 เลือกข้อมูล            |                                | > |
| ภาพรวม          | เลือกปีงบประมาณ          | เลือกยุกธศาสตร์ สป. 🗲 <u>1</u> |   |
|                 | 2566 ~                   | ทั้งหมด 🗸                      |   |
| — โครงการ       | 2567<br>2566             | èша 📛 2                        |   |
| 🔤 รายงานโครงการ |                          |                                |   |

รูปที่ 13 แสดงหน้าจอ วิธีที่ 3 วิธีที่ 1 การเลือกยุทธศาสตร์เพื่อรายงานโครงการ

### 3.2 องค์ประกอบและสัญลักษณ์ของการรายงานโครงการ ตามรูปที่ 14 ดังนี้

- 1) ID ของโครงการ
- 2) ปีงบประมาณของโครงการ
- 3) ชื่อโครงการ
- 4) ชื่อหน่วยงานที่รับผิดชอบ
- 5) Q1 ถึง Q4 หมายถึง ไตรมาสที่ 1 ถึง ไตรมาสที่ 4
- 6) สัญลักษณ์ 🛛 โครงการที่ยังไม่ได้รายงาน และ 🦳 โครงการที่รายงานแล้ว
- 7) สัญลักษณ์ 😐 อัพโหลดไฟล์โครงการที่ต้องการรายงาน
- 8) สัญลักษณ์ 🕕 รายละเอียดของโครงการ

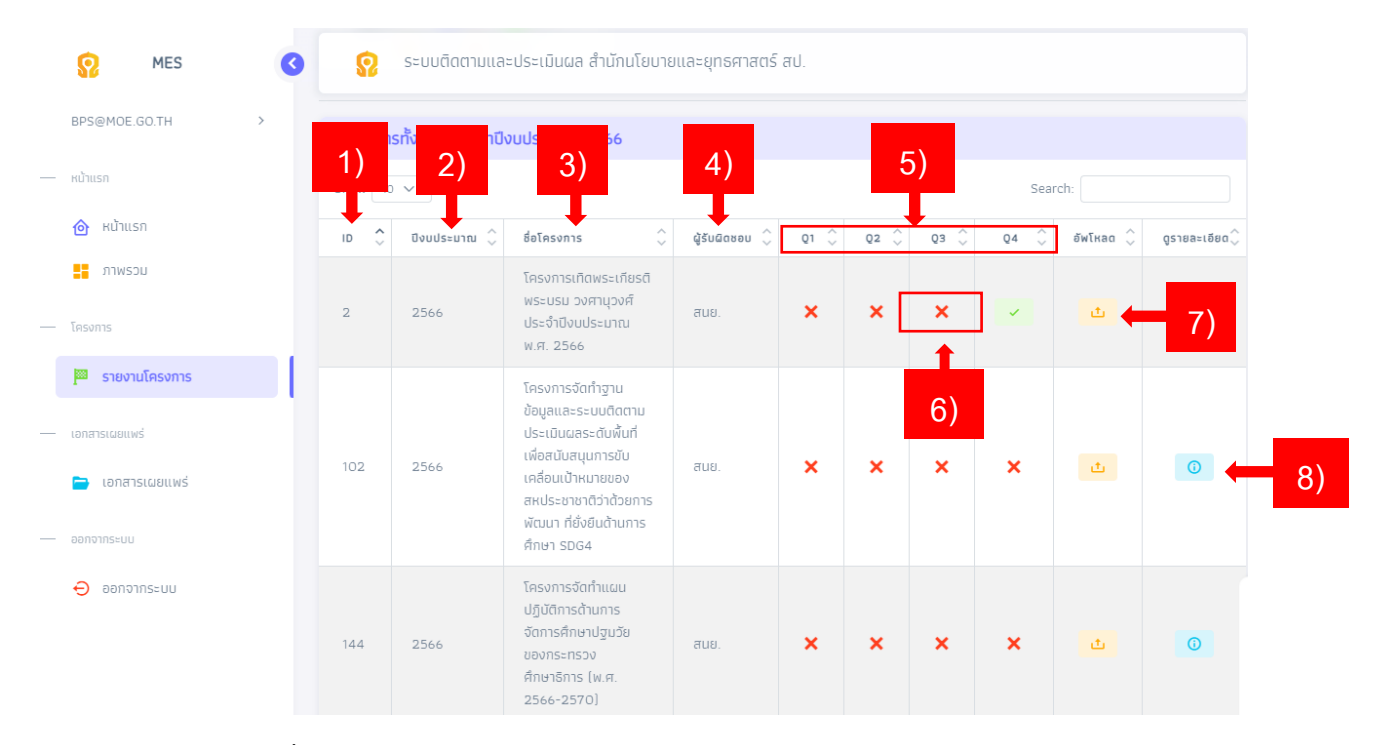

รูปที่ 14 แสดงหน้าจอ องค์ประกอบสัญลักษณ์ของการรายงานโครงการ

#### 3.3 การอัพโหลดไฟล์ (Upload)

**ขั้นตอนการรายงานโครงการ (Upload)** โดยคลิก 🧰 เพื่ออัพโหลดไฟล์รายงานโครงการที่ต้องการ รายงาน หลังจากคลิกเลือกแล้วหน้าจอจะแสดงดังรูปที่ 15 ซึ่งมีขั้นตอน ดังนี้

- 1) เลือกไตรมาสที่ต้องการรายงานโครงการ
- 2) อัพโหลดไฟล์ Microsoft word (.doc หรือ .docx) เท่านั้น
- 3) กดปุ่ม อัพโหลด เพื่อนำเข้าไฟล์รายงานโครงการ

| ← → C 😅 mes.moe.go.                                | th/projects                          | Ēn ☆      | 坐 🛛 🏶 🗄         |
|----------------------------------------------------|--------------------------------------|-----------|-----------------|
| 💡 Maps   🕲 รายงานสรุปผลการดำเนิ                    | 👕 สารบัญกลุ่มติดตามและ               |           |                 |
| 😧 MES                                              |                                      |           |                 |
| BPS@MOE.GO.TH >                                    | นำเข้าไฟล์รายงานผลการดำเนินงาน       | อัพโหลด 🗘 | ดูรายละเอียด ्่ |
| — หน้าแรก                                          | กรุณาเลือกไตรมาส                     |           |                 |
| 🙆 หน้าแรก                                          | ไตรมาสที่ 1                          | 1)        |                 |
| די איזאינע איז איז איז איז איז איז איז איז איז איז | อัพโหลดไฟล์ .doc หรือ .docx เท่านั้น |           |                 |
| — โครงการ                                          |                                      |           |                 |
| 🔤 รายงานโครงการ                                    |                                      | ±.        |                 |
| — เอกสารเผยแพร่                                    | คลิกที่นี่เพื่อเลือกไฟล์ 🔶 2)        |           |                 |
| 📄 เอกสารเผยแพร่                                    |                                      |           |                 |
| — ออกจากระบบ                                       |                                      | t         |                 |
| 😔 ออกจากระบบ                                       | ðімїнаа <b>(3)</b>                   |           | clawohurce      |
|                                                    |                                      |           | ecsus           |

รูปที่ 15 แสดงหน้าจอ ขั้นตอนการรายงานโครงการ (Upload)

# 3.4 การตรวจสอบการอัพโหลดไฟล์รายงานโครงการ

ผู้ใช้งานสามารถตรวจสอบไฟล์รายงานโครงการ โดยหากอัพโหลดไฟล์สำเร็จ จะแสดงสัญลักษณ์ 🗾 ตามรูปที่ 16

| Show 10 | <ul> <li>✓ entries</li> </ul> | -999-9 KU 2000                                                                                                    |               |      |      |      | Sear | ch:       |              |
|---------|-------------------------------|----------------------------------------------------------------------------------------------------|---------------|------|------|------|------|-----------|--------------|
| ID Ĉ    | ບັ້ນມຸປຣະມານ 🗘                | ชื่อโครงการ                                                                                                    | ជ៉ូន័បផល៥៦ប 🗘 | Q1 🗘 | Q2 🗘 | Q3 🗘 | Q4 🗘 | อัพโหลด 🗘 | ดูรายละเอียด |
| 2       | 2566                          | โครงการเกิดพระเกียรติ<br>พระบรม วงศานุวงศ์<br>ประจำปิงบประมาณ<br>พ.ศ. 2566                                                                                                   | สนย.          | ×    | ×    | ×    | *    | ٤         | 0            |
| 102     | 2566                          | โครงการจัดทำฐาน<br>ข้อมูลและระบบติดตาม<br>ประเบินผลระดับพื้นที่<br>เพื่อสนับสนุนการขับ<br>เคลื่อนเป้าหมายของ<br>สหประชานาตัวด้วยการ<br>พัฒนา ที่ยั่งชินด้านการ<br>ศึกษา SDG4 | สนย.          | ×    | ×    | ×    | ×    | Ċ.        | 0            |
| 144     | 2566                          | โครงการจัดทำแผน<br>ปฏิบัติการด้านการ<br>จัดการศึกษาปฐนวัย<br>ของกระทรวง<br>ศึกษาธิการ (พ.ศ.<br>2566-2570)                                                                    | สมย.          | ×    | ×    | ×    | ×    | đ         | 0            |

## รูปที่ 16 แสดงหน้าจอ การตรวจสอบการอัพโหลดไฟล์รายงานโครงกา

## 3.5 การแก้ไขไฟล์รายงานโครงการ

ผู้ใช้งานสามารถแก้ไขไฟล์รายงานโครงการ โดยการอัพโหลดไฟล์ที่ต้องการอีกครั้งตามหัวข้อ 3.3 โดยระบบ จะเก็บข้อมูลที่อัพโหลดล่าสุด